# 地図画面の見かたと操作

#### 現在地画面(自車位置を表示)

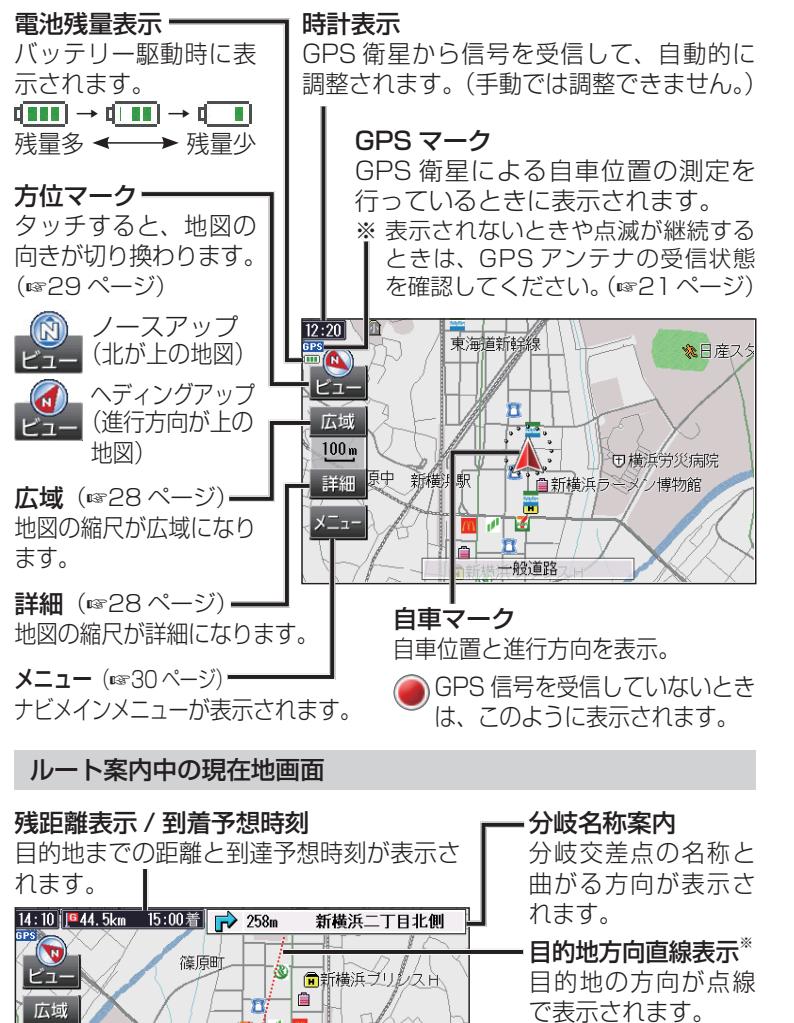

新横浜二丁目北側口

自篠原

● 横浜労災病(59)

一般道路

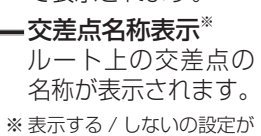

できます。(☞83ページ)

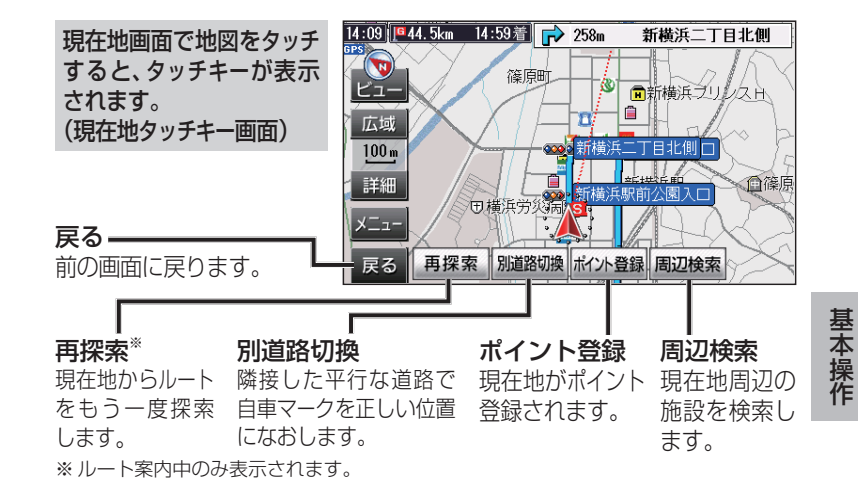

#### 地図モード画面

現在地タッチキー画面表示中に地図をタッチすると、タッチした地 点を中心とした地図が表示されます。(**地図モード画面**)

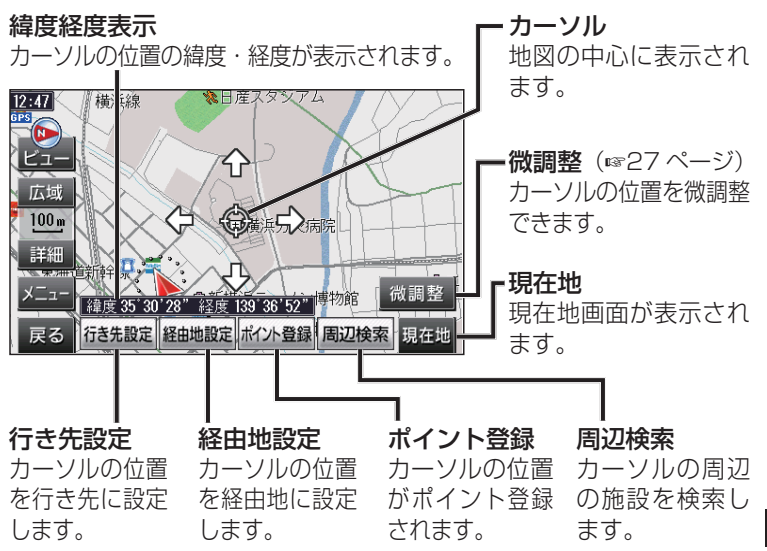

24

100 m

詳細

メニュー

## 地図画面の見かたと操作

#### ハイウェイマップ

高速道路を走行中に表示されます。 SA·PA·IC、料金所の名称、自車からの距離、JCTで接続する 路線や方面名がわかりやすく表示されます。

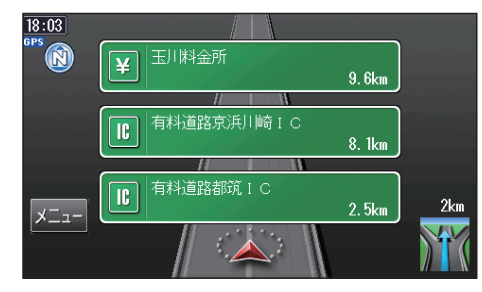

横浜新道

有料道路峰岡ランブ

3.7km

3.3km

1. 4km

\イウェイマップ

新保土ヶ谷料金所

IC 藤塚 I C

高速案内表示を「2 画面」に設定すると、補助地図が表示されます。 (☞83ページ)

10:11 **92.9km** 12:31着

タッチすると、次/前一 のSA·PA·IC·料金所・ JCTなどに移動します。

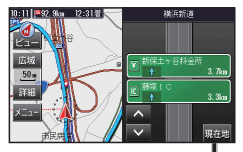

現在地

詳細 x=\_-市民病 現在地に切り換わります。

ビュー

広域

.50 m

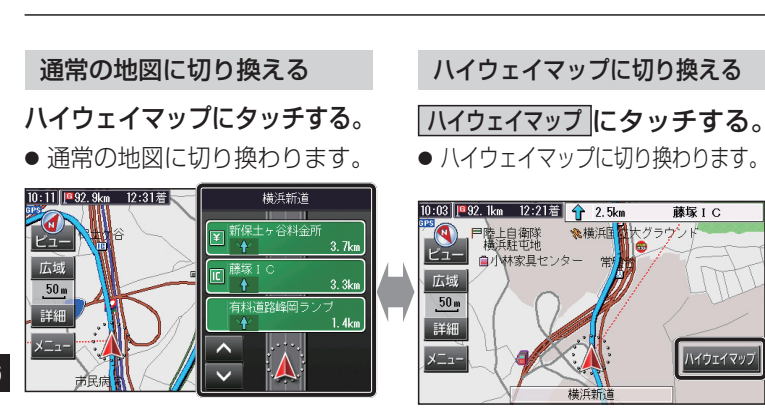

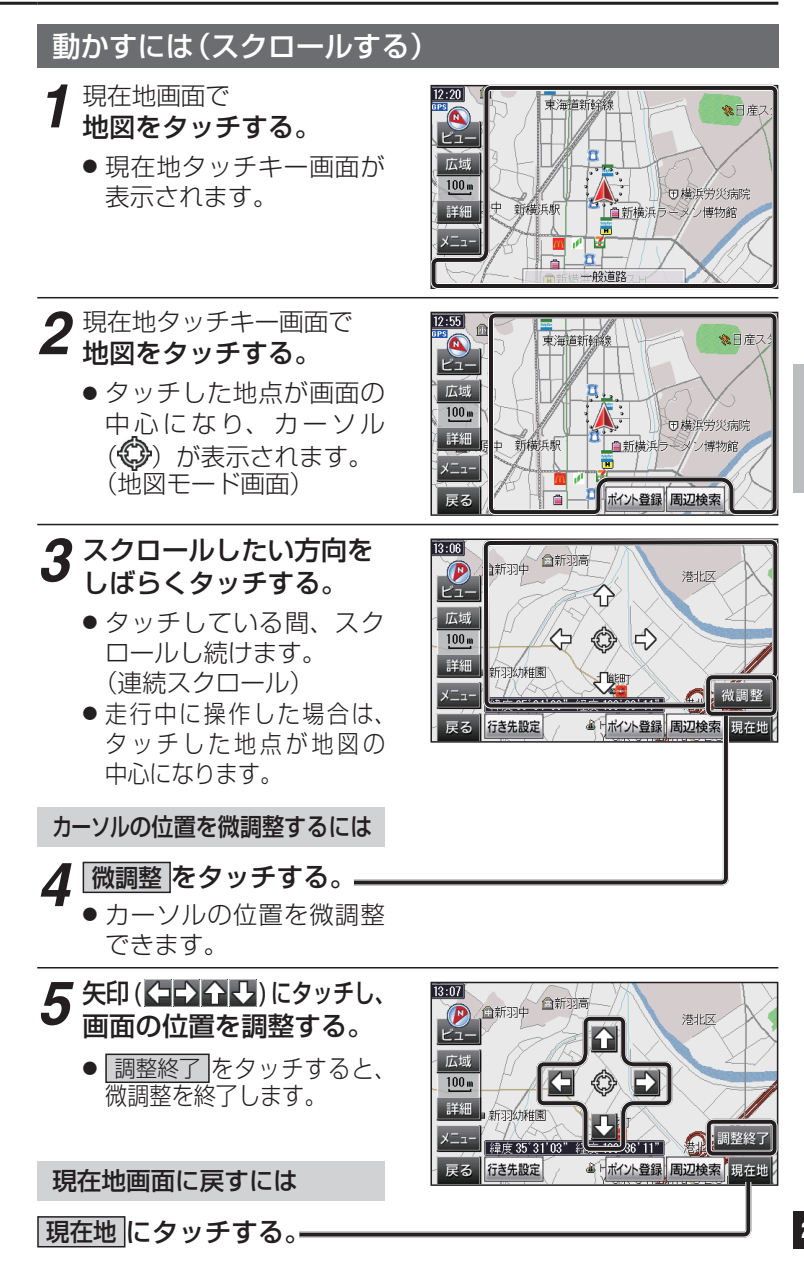

基本操作

## 地図画面の見かたと操作

#### 縮尺を切り換えるには

#### 広域な縮尺に切り換える

#### 広域にタッチする。

● 地図が広域に切り換わります。

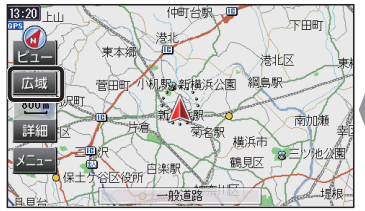

# 詳細にタッチする。 地図が詳細に切り換わります。

▲マルコー 1→●新横浜

■日幕レレタカー■ス幕(ーホテル新横浜 👔

●新構造マジビュー除テル

50 m

詳細

∎ †)

詳細な縮尺に切り換える

#### **調整範囲**:10 m~50 km

#### 自車マークの表示位置を変更する

#### 現在地画面で

#### 自車マークにタッチする。

● タッチするごとに、自車マークの表示位置が切り換わります。

■ センター

#### ■ フロントワイド

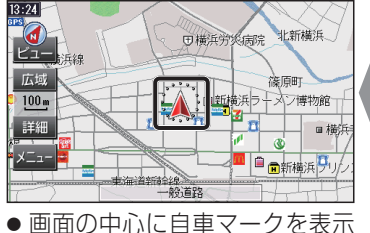

 ● 回回の中心に自単マークを します。

#### 

- ヘディングアップ時 進行方向の地図を広く表示する 位置に自車マークを表示します。
- ノースアップ時 地図の上側を広く表示する位置 に自車マークを表示します。

#### お知らせ

28

● ナビゲーション設定画面からも、センター / フロントワイドを 切り換えられます。(☞83ページ)

#### 向きを切り換えるには(ヘディングアップ/ノースアップ)

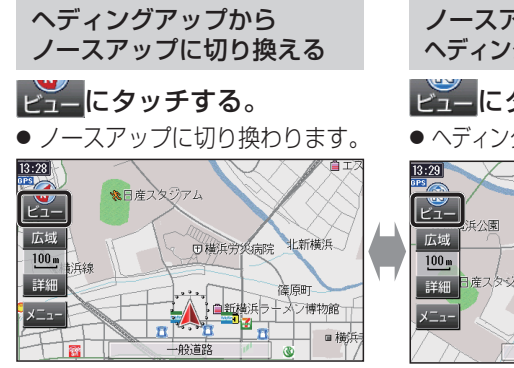

ノースアップから ヘディングアップに切り換える

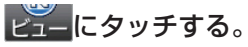

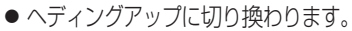

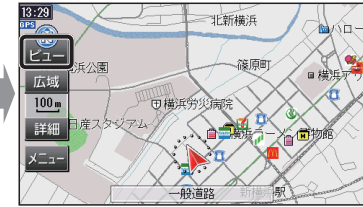

基本操作

## メニュー画面の操作

地図画面で メニュー にタッチすると、ナビメインメニューが表示されます。

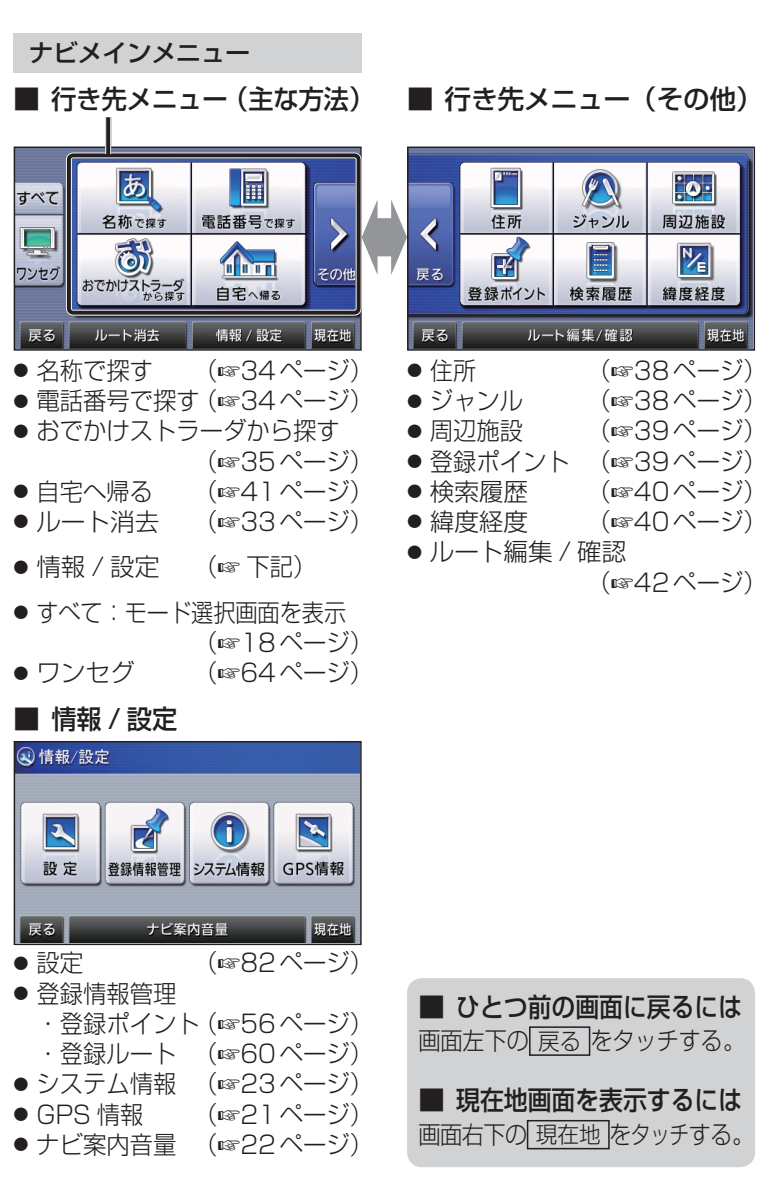